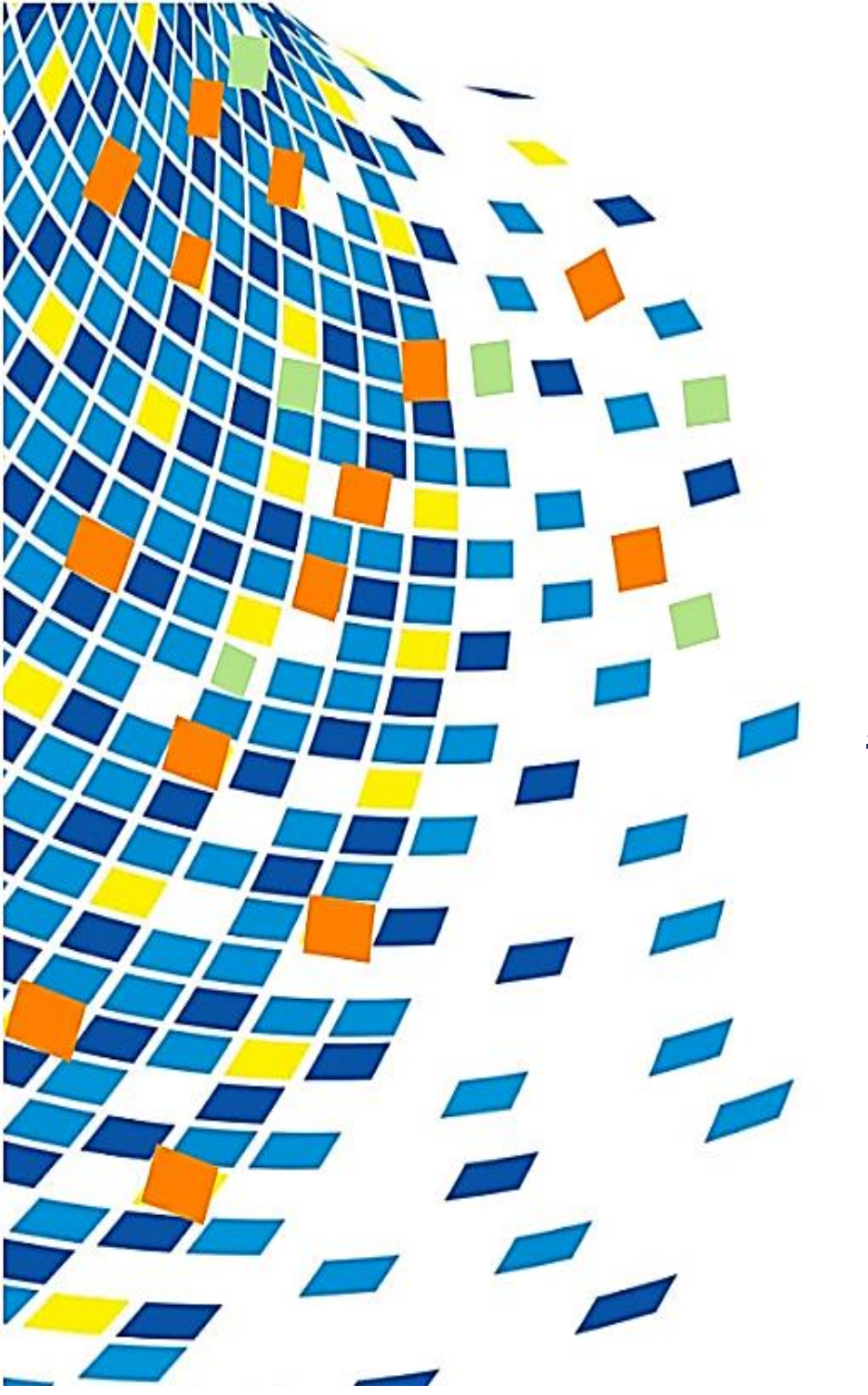

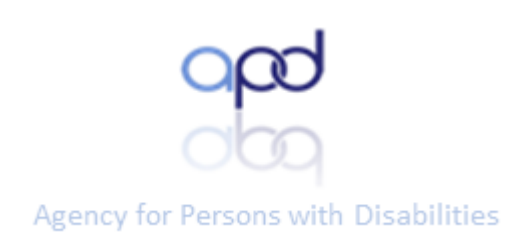

## **APD-Selecting Groups**

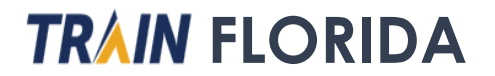

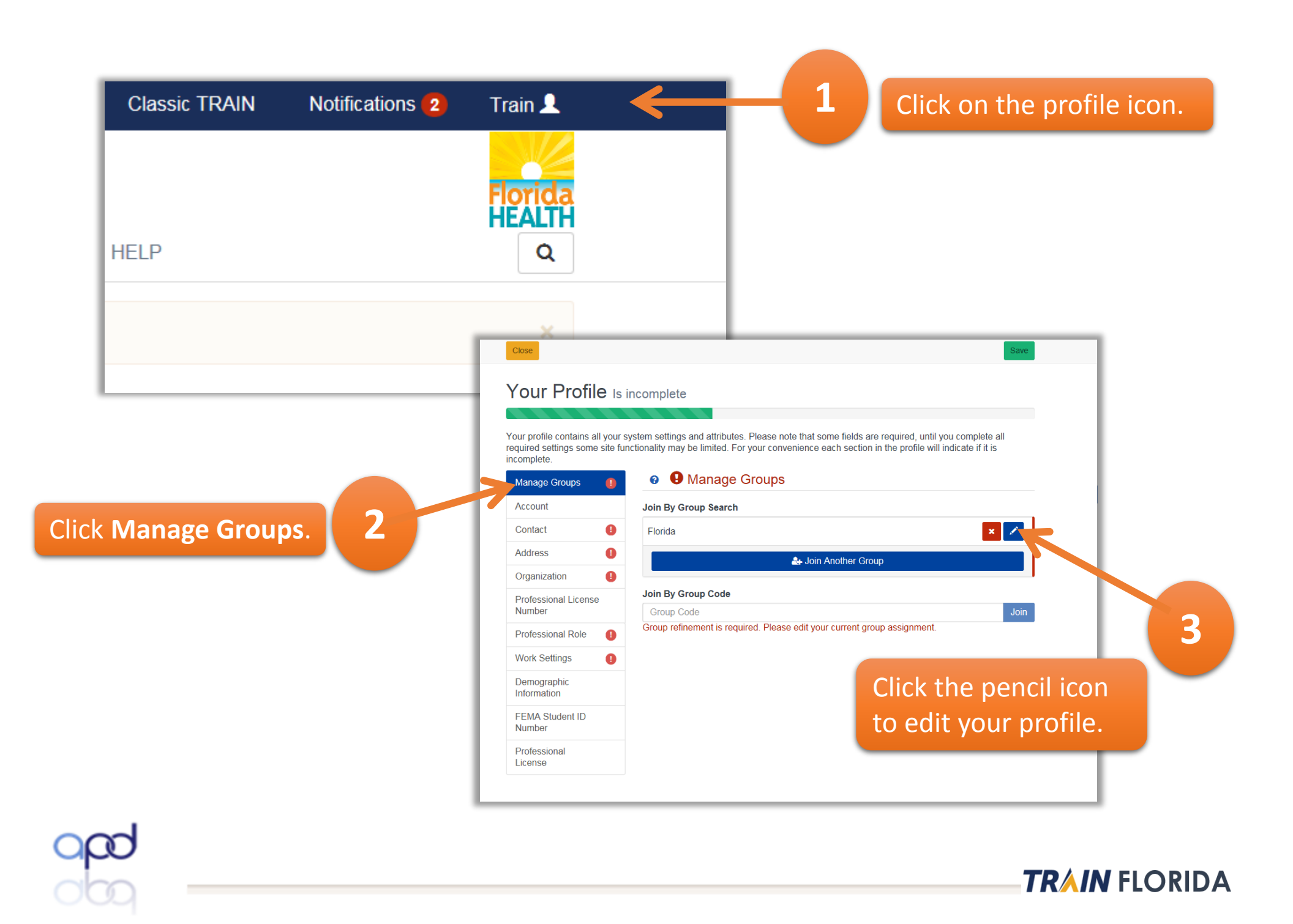

| K Back                               |               |  |
|--------------------------------------|---------------|--|
| Edit Group                           |               |  |
| Location / Florida                   |               |  |
| (Click any level to return to it)    |               |  |
| Group search                         |               |  |
| Agency for Persons with Disabilities |               |  |
| APD Providers                        |               |  |
| Florida - Genera                     |               |  |
| Florida A&M University 4 Click A     | PD Providers. |  |
| Florida Department of Health         |               |  |
| Florida Department of Health Non-FTE |               |  |
| Florida International University     |               |  |
| Florida State University             |               |  |
| The Arc of Florida                   |               |  |
|                                      |               |  |
|                                      |               |  |
|                                      |               |  |
|                                      |               |  |
|                                      |               |  |
|                                      |               |  |

**Note:** If you are not sure of which region your agency is located in, go to the <u>APD Regional</u> <u>Offices</u> page on the APD Portal.

| Edit Group                       |                            |  |
|----------------------------------|----------------------------|--|
| Location / Florida / APD P       | roviders                   |  |
| Click any level to return to it) |                            |  |
|                                  | ✓ Confirm these selections |  |
| Select a Affiliation             |                            |  |
| Group search                     |                            |  |
| Agency - Central                 |                            |  |
| Agency - Northeast               | F                          |  |
| Agency - Northwest               |                            |  |
| Agency - Southeast               |                            |  |
| Agency - Southern                |                            |  |
| Agency - Suncoast                |                            |  |
| CDC+ Providers                   |                            |  |
| Solo - Central                   | Select the link for        |  |
| Solo - Northeast                 |                            |  |
| Solo - Northwest                 | your APD region.           |  |
| Solo - Southeast                 |                            |  |
| Solo - Southern                  |                            |  |
| Solo Suncoast                    |                            |  |

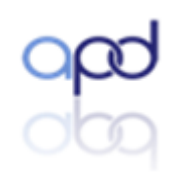

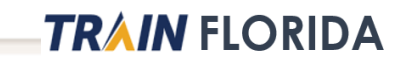

< Back

## Edit Group

Location / Florida / APD Providers / Agency - Southeast

(Click any level to return to it)

Please review the group selections above for accuracy and make changes as necessary.

| Confirm these selections |                                 |
|--------------------------|---------------------------------|
|                          |                                 |
|                          |                                 |
|                          |                                 |
|                          |                                 |
| 6                        | Click Confirm these selections. |
|                          |                                 |

| < Back                            | Click Confirm group selections. | 7                          |   |
|-----------------------------------|---------------------------------|----------------------------|---|
| Edit Group                        |                                 | $\mathbf{\mathbf{\nabla}}$ |   |
| National/Florida<br>APD Providers | s/Agency - Southeast            |                            | × |
|                                   | ✓ Confirm Group Selections      | •                          |   |

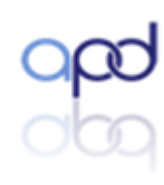

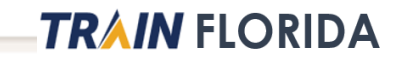

Cancel

## Your Profile Is incomplete

Your profile contains all your system settings and attributes. Please note that some fields are required, until you complete all required settings some site functionality may be limited. For your convenience each section in the profile will indicate if it is incomplete.

| Manage Groups                  | <ul> <li>Manage Groups</li> </ul> |
|--------------------------------|-----------------------------------|
| Account                        | Join By Group Search              |
| Contact 1                      | National/Florida 🗶 🖍              |
| Address 1                      | APD Providers/Agency - Southeast  |
| Organization ()                | 🚑 Join Another Group              |
| Professional License<br>Number | Join By Group Code                |
| Professional Role              | Group Code Join                   |
| Work Settings                  |                                   |
| Demographic<br>Information     |                                   |
| FEMA Student ID<br>Number      |                                   |
| Professional<br>License        |                                   |

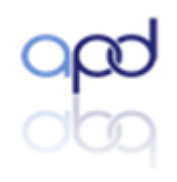

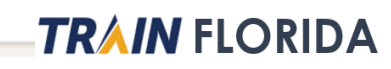

8

Click Save.

Save

## **Resources and Help**

http://apdcares.org/providers/training/

TRAIN Tutorials: You will find videos and guides for using Search and for managing your courses.

<u>APD Training Portal</u>: Here you will find resources for creating a TRAIN Florida account along with information about APD courses.

<u>APD LMS Support</u>: Contact the APD LMS Support team for question regarding your APD account.

**Disclaimer**: The Florida Department of Health (FDOH) and the Public Health Foundation (PHF) do not process APD-TRAIN Florida questions. FDOH and the PHF are not responsible for issues related to APD's courses and are not responsible for responding to inquiries and comments—or for forwarding APD-related questions to APD.

Questions and comments can be emailed to <u>APD's TRAIN Florida LMS Support Team</u>. Please allow a minimum of 5 working days for a response from the APD LMS support team.

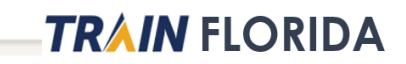